## Appendix C

## How to Obtain a GPS Report

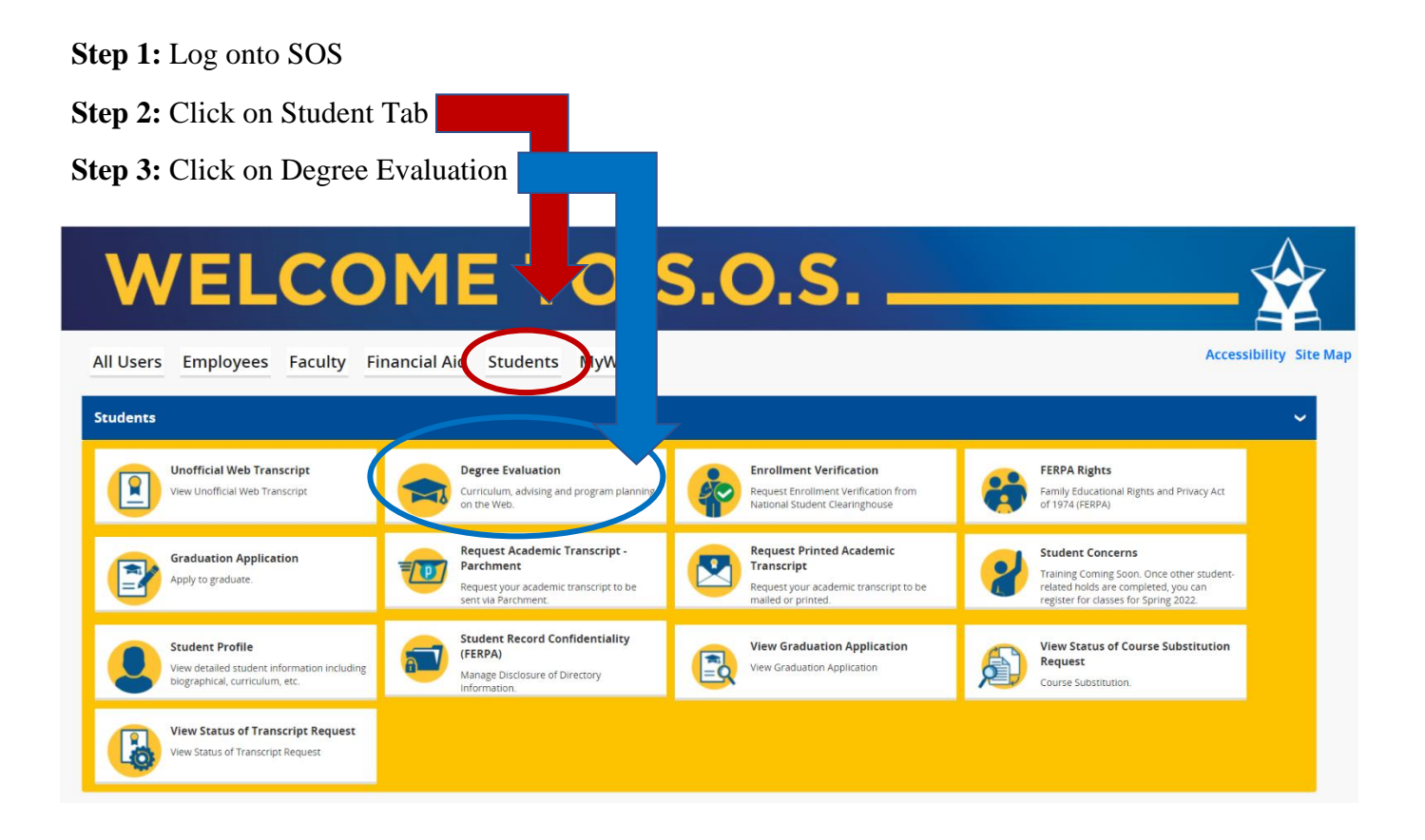

Step 4: Click on <u>What If</u> located on the Worksheets. See below.

| jiess classes Marie rielegistered classes  |                                            |                                                               |
|--------------------------------------------|--------------------------------------------|---------------------------------------------------------------|
| _                                          |                                            |                                                               |
|                                            |                                            |                                                               |
| ✓ Degree *<br>Associate of Applied Science | ✓ Undergraduate                            | ```                                                           |
|                                            | > Degree *<br>Associate of Applied Science | Degree * Associate of Applied Science V Level * Undergraduate |

**Step 5:** Select current application cycle year from the Catalog Year drop down.

**Step 6:** Select Associates of Applied Science from the Degree drop down. \*Keep undergraduate level.

Step 7: Select Occupational Therapy Ast AAS from the Major drop down.

Step 8: Click the Process What-If button at the bottom of the screen. This process may take a

few minutes to generate the request.

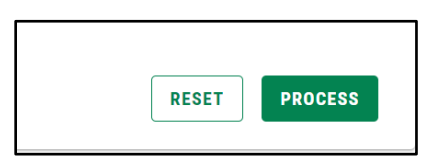

**Step 9:** Click Print on the top right corner. Keep a copy and submit one copy in the application packet.

8:

Worksheets

**Step 10:** Select PDF dimension: Letter- Portrait. Open PDF. Upload one copy in the online application packet.